# This document is a step-by-step guide to installing the DET Enterprise licensed Office365 on Windows10 based Student BYO Devices.

All DETNSW Staff and Students enrolled in a NSW Government High School are entitled to install a copy of the DETs Enterprise version of Office 365.

This is available for all BYODs running Windows or OS-X Operating systems (PCs and Macs). It is not available on IOS or Chrome based devices (iPads, Chromebooks etc).

The example device we used has Windows 10 Home edition installed, and the procedure will be identical on all versions of Windows 10 except Windows 10-S or "student edition". If you happen to have a device with Windows10S installed, please come and see the IT Admin or Computer Coordinator before proceeding.

If you have an Apple OS-X based device, the steps are essentially the same, except the installer is a "DMG file", and installs as per any other stand-alone Apple Application.

# Before you begin-

- Ensure that **all pending windows updates are installed** and the machine has been restarted (select restart, don't select shutdown and then start up from off). This avoids issues with 'Windows Quick Start", and ensures all pending updates are installed.
- It is assumed that all steps are carried out while **logged in with an account which has** Administrator rights on the machine.
- Make sure that the device is **connected to mains power and the internet** until the entire process has been completed. Installing office requires a large download which can take 15-30 minutes over a typical NBN home wireless connection.
- We suggest you carry out these steps while you locate the device in the same room as your home wireless router to ensure you have the best possible signal quality and connection speed.

Step 1: Open your preferred web Browser. In this example, we are using EDGE.

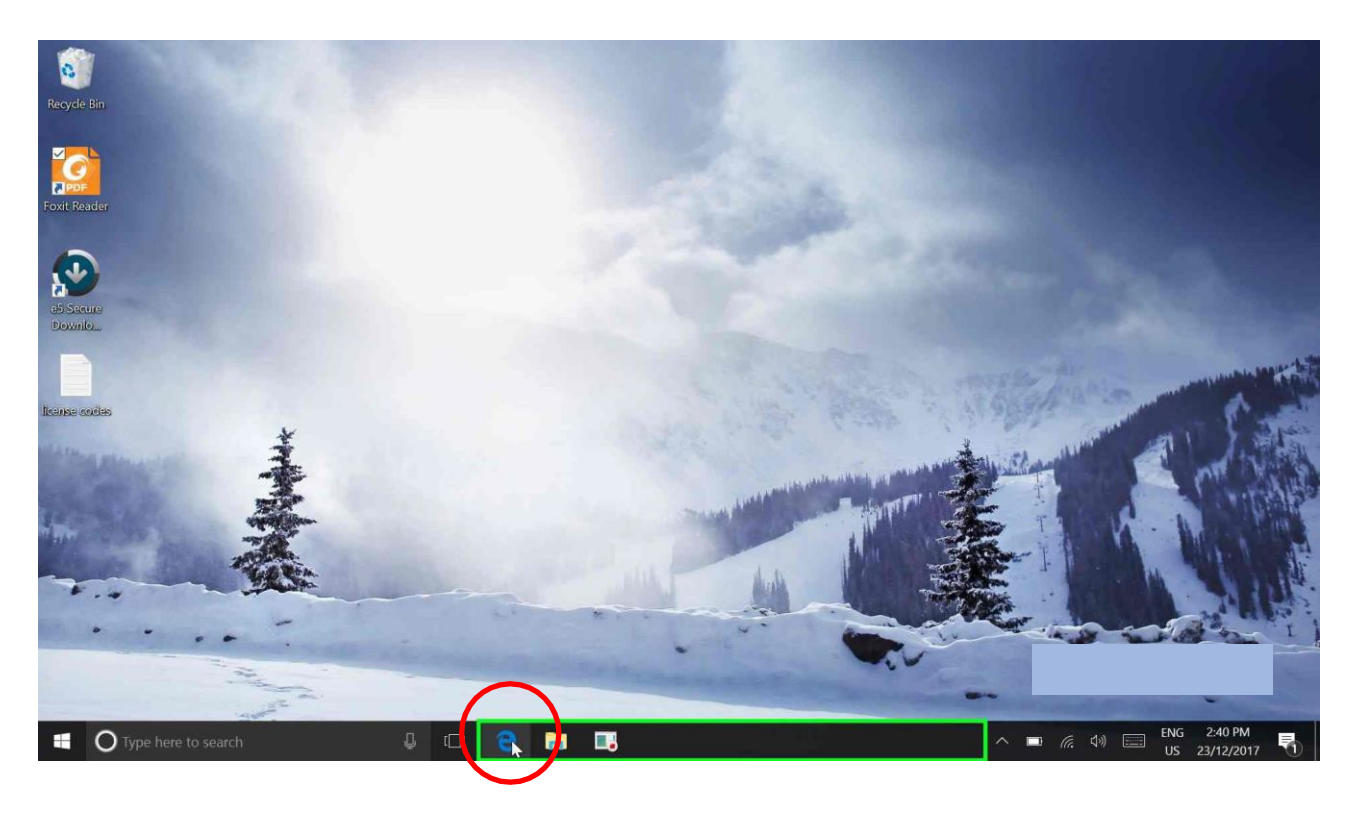

**Step 2: T**ype <u>http://education.nsw.gov.au</u> into the address bar of your Web Browser.

At the right side of the page is a LOG IN pull-down menu.

## Pull it open and choose "Student Portal"

NOTE- It's a good idea to save this address as a Favorite/Bookmark and perhaps also add it as a shortcut to the desktop. Students will be logging in to the DETNSW Student Portal daily to check their email and access other web delivered NSWDET services and applications.

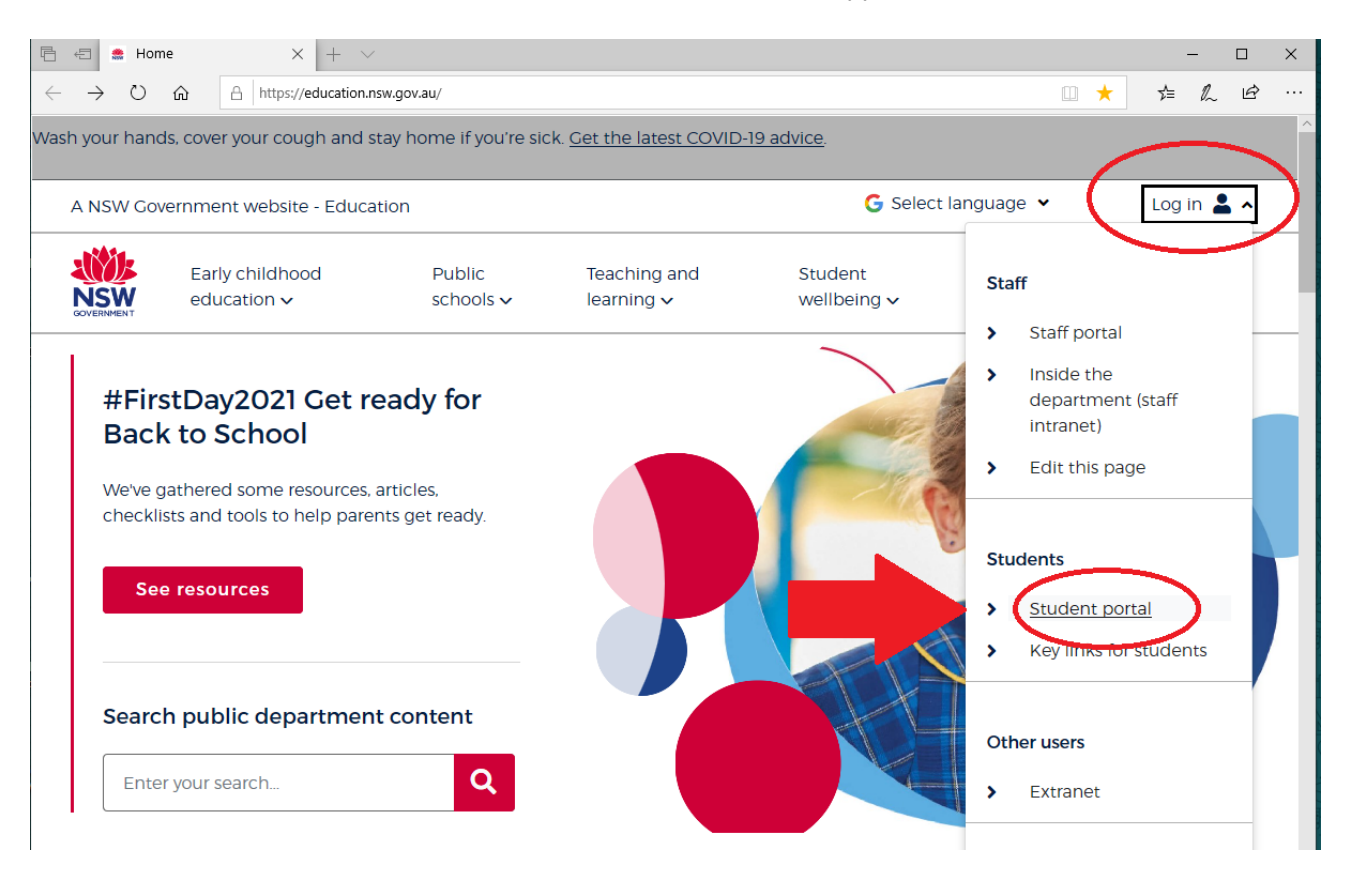

Step 3: enter your DET Username and Password, then left-click the blue "Log in" button

| Login Department of Ec × +                                                                                                    | m &             | =         | -              | ۵<br>د      | × |
|----------------------------------------------------------------------------------------------------|-----------------|-----------|----------------|-------------|---|
| Solution we add and solver the table of the table of the table of the table of the table of the table of the table of the table of the table of the table of the table of the table of the table of the table of the table of the table of table of table of | W W             | -         | 1-1            | مە          | - |
| NSW DEPARTMENT OF EDUCATION                                                                                                    |                 |           |                |             |   |
| Log in with your DoE account<br>User ID<br>Enter your user ID<br>Example jane citizen1<br>Password<br>Enter your password<br>Log in<br>Forgot your password?<br>Have trouble logging in?                                                                                                    |                 |           |                |             |   |
| 📲 🔿 Type here to search 🛛 💭 😢 🚍 🗔 🔨 🔷                                                                                                    | <i>(</i> . d) 📖 | ENG<br>US | 2:40<br>23/12/ | PM<br>/2017 | 3 |

In this case, you should just enter your username without the @detnsw on the end. EG- jack.sparrow3 not jack.sparrow3@detnsw

| 🗖 Stu        | ent portal - Accept × +                                                                                                    |            |           |                | ٥          | × |
|--------------|----------------------------------------------------------------------------------------------------|------------|-----------|----------------|------------|---|
| $\leftarrow$ | → O   A student.det.nsw.edu.au/group/student-portal/aup_h                                                                                                    | □ ☆        | =         | 12             | ۵          |   |
|              |                                                                                                    |            |           |                |            |   |
|              | Conditions of Use                                                                                                    |            |           |                |            |   |
|              | Your use of email and the Department's online systems may be monitored.                                                                                                    |            |           |                |            |   |
| Help         | You are not permitted to use these services to knowingly search for, link to, access or send anything that is offensive,<br>obscene, pornographic, threatening, intimidating, abusive or defamatory.                                                                                                    |            |           |                |            |   |
|              | Be aware that your email is kept and the websites you visit are recorded. The emails and website records are official<br>documents. These may be used in investigations, court proceedings or for other legal reasons. For example if someone<br>claims a student has misbehaved online, these records may be checked. |            |           |                |            |   |
|              | If you go beyond this point it will mean you agree with these conditions. By agreeing you accept to follow school and<br>departmental policies for online behaviour.                                                                                                    |            |           |                |            |   |
|              | Privacy: NSW DoE monitors use of emails and online services to ensure compliance with online policy. More                                                                                                    |            |           |                |            |   |
|              | Online Communication services: Acceptable Usage for School Students                                                                                                    |            |           |                |            |   |
|              | Disagree                                                                                                    |            |           |                |            |   |
|              | NSW Department of Education Conditions of use                                                                                                    |            |           |                |            |   |
|              |                                                                                                    |            |           |                |            |   |
|              |                                                                                                    |            |           |                |            |   |
|              |                                                                                                    |            |           |                |            |   |
|              |                                                                                                    |            |           |                |            | - |
|              | 🔾 Type here to search 🛛 🖓 🗇 😢 🧮 📑 📑                                                                                                    | J (k 4)) [ | ENG<br>US | 2:41<br>23/12, | PM<br>2017 | 5 |

**Step 4:** Read the Conditions of Use and select the "Agree" button to continue if this screen appears

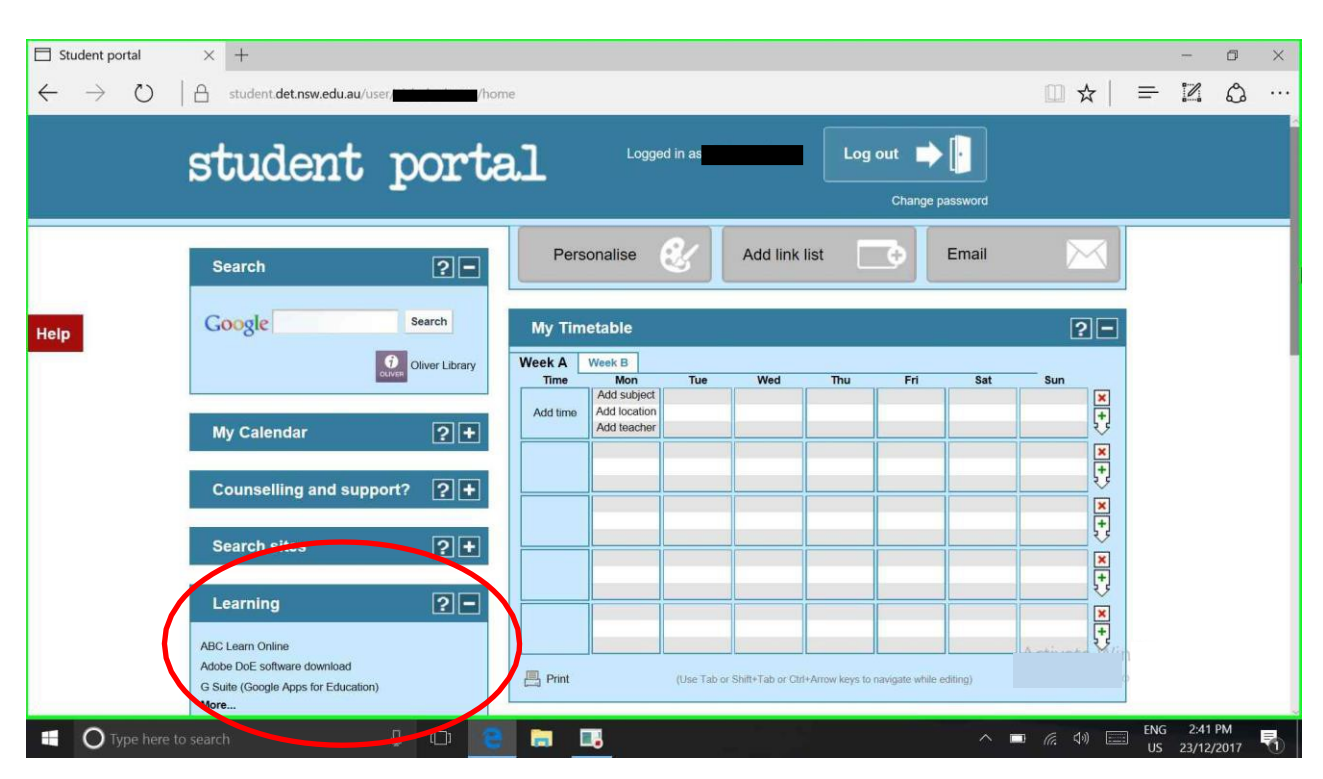

**Step 5:** Expand the "Learning" menu list by selecting the plus (+) symbol

This is a typical home screen for a Year 7. The layout will be somewhat more crowded for senior (Band 5-6) Students.

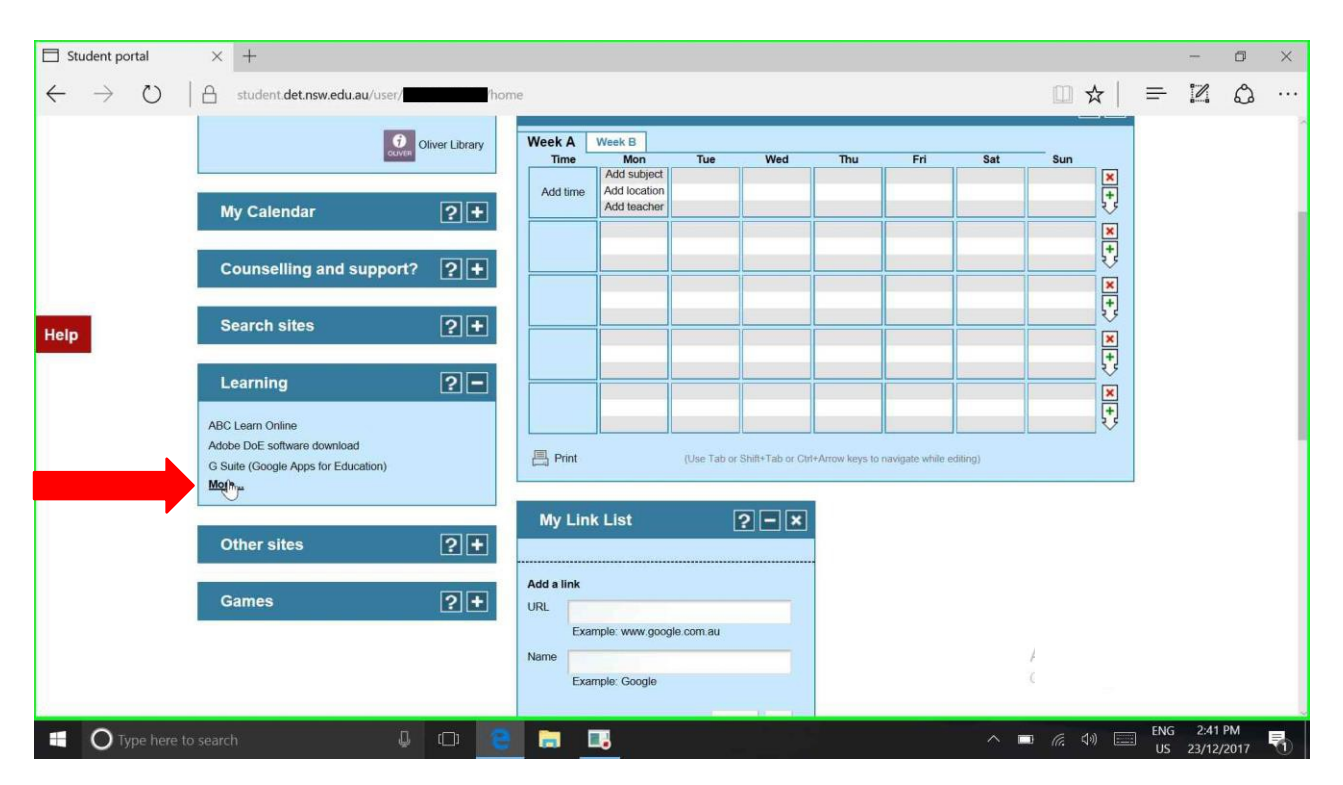

Step 6: Select "MORE" to see the full list ....

| Student portal                            | × +                                                                                        |               |                       |                                       |             |                   |                 |                  |         |                 |                |             | -              | ٥          | × |
|-------------------------------------------|--------------------------------------------------------------------------------------------|---------------|-----------------------|---------------------------------------|-------------|-------------------|-----------------|------------------|---------|-----------------|----------------|-------------|----------------|------------|---|
| $\leftarrow \rightarrow $ $\heartsuit ~ $ | Student.det.nsw.edu.au/user/                                                               | /hom          | ie                    |                                       |             |                   |                 |                  |         | ω.              | ☆              | ₽           | 2              | ٩          |   |
|                                           | OUVER O                                                                                    | liver Library | Week A                | Week B<br>Mon<br>Add subject          | Tue         | Wed               | Thu             | Fri              | Sat     | Sun             | ×              |             |                |            | ~ |
|                                           | My Calendar                                                                                | ?+            | Add time              | Add teacher                           |             |                   |                 |                  |         |                 | *              |             |                |            |   |
|                                           | Counselling and support?                                                                   | 2+            |                       |                                       |             |                   |                 |                  |         |                 | *              |             |                |            |   |
| Help                                      | Search sites                                                                               | ?+            |                       |                                       |             |                   |                 |                  |         |                 | ++<br>**<br>++ |             |                |            |   |
|                                           | Learning<br>ABC Learn Online                                                               | ?-            |                       |                                       |             |                   |                 |                  |         |                 | ×<br>+         |             |                |            |   |
|                                           | Adobe DoE software download<br>G Suite (Google Apps for Education)<br>Microsoft Office 365 |               | 📙 Print               | · · · · · · · · · · · · · · · · · · · | (Use Tab or | Shift+Tab or Ctrl | I+Arrow keys to | navigate while e | diting) |                 |                |             |                |            |   |
|                                           | Microsoft Mulai Studio Pro for BYOD<br>The @rtroom<br>blogED<br>Less                       |               | My Lini<br>Add a link | k List                                | [           | ? – ×             |                 |                  |         |                 |                |             |                |            |   |
|                                           | Other sites                                                                                | ?+            | URL                   | mple: www.googl                       | e com au    |                   |                 |                  |         |                 |                |             |                |            |   |
|                                           | Games                                                                                      | 2+            | Exa                   | mple: Google                          |             |                   |                 |                  |         |                 |                |             |                |            |   |
| 🗄 🛛 Type here to                          | search 🔱                                                                                   | 0             |                       |                                       |             |                   |                 |                  | ^ -     | I <i>(i</i> . 4 | )              | ] ENG<br>US | 2:41<br>23/12/ | РМ<br>2017 | 3 |

**Step 7:** Select "Microsoft Office 365" from the list

Step 8: Select the blue "Install Office apps" button at the upper right corner of the page

| Microsoft Office Home - Microsoft Edge                                 | - 0 X                             |
|------------------------------------------------------------------------|-----------------------------------|
| Search or enter web address                                            |                                   |
| iii Office 365                                                         | 🔺 🌣 ? 🗖 💽                         |
| Good afternoon,                                                        |                                   |
| Apps                                                                   | Install Office.apps 🗸             |
| ConeDrive 🛛 Word 🕅 Excel                                               | Per PowerPoint N OneNote TB Teams |
| Sway F Forms                                                           |                                   |
| Explore all your apps $ ightarrow$                                     |                                   |
| Documents<br>Recent Pinned Shared with me Discover                     | ↑ Upload and Open New ∨           |
|                                                                        | Last opened by you Activity       |
| SHIS5 - History gR<br>schoolsnsw-my.sharepoint.com » » Class Notebooks | 4 Sep                             |
| Industrial Revolution gR                                               | 24 Oct 2016                       |
| 🗄 🔿 Type here to search 🛛 📮 🗔 🗔                                        | へ 💷 🧖 🗇 🚍 ENG 2:41 PM             |

| Microsoft Office Home - Microsoft Edge                                 | - ø ×                                                                                                    |
|------------------------------------------------------------------------|----------------------------------------------------------------------------------------------------|
| ffice.com/?auth=2&home=1                                               |                                                                                                    |
| Office 365                                                             | 🔺 🌣 ? 🗖 💽                                                                                                    |
| Good afternoon,                                                        |                                                                                                    |
| Apps                                                                   | Install Office apps $~{}^{\sim}$                                                                                                |
| CneDrive 🛛 Word 🕅 Excel                                                | P PowerPoint N Or U Office 2016<br>Includes Outlook, OneDrive for Business, Word, Excel, PowerPoint, C Note, and mon            |
| S Sway                                                                 | Other install options<br>→ Install a different language, the 64-bit version,<br>or other apps available with your subscription. |
| Explore all your apps $ ightarrow$                                     |                                                                                                    |
| Documents                                                              | $\overline{\uparrow}$ Upload and Open New $\sim$                                                                                |
| Recent Pinned Shared with me Discover                                  | ⊞                                                                                                    |
| 🗋 Name                                                                 | Last opened by you Activity                                                                                                    |
| SHIS5 - History gR<br>schoolsnsw-my.sharepoint.com » » Class Notebooks | 4 Sep                                                                                                    |
| Industrial Revolution gR                                               | 24 Oct 2016                                                                                                    |
| 📲 🔿 Type here to search 🛛 🖟 🖪 📑 🖪                                      | へ 📼 腐 ሳ 🚍 ENG 241 PM<br>US 23/12/2017 📆                                                                                         |

**Step 9:** Select the "Office 365" option to install Office apps on your Windows device.

**Step 10:** The installer will now download- choose SAVE, or SAVE AS if you want to save it to somewhere other than the default location (the downloads folder).

| Microsoft Office Home - Microsoft Edge                                                                                                    | - 8 ×                            |
|----------------------------------------------------------------------------------------------------|----------------------------------|
| G office.com/?auth=2&home=1                                                                                                    |                                  |
| 🗰 Office 365 🌲 🏟                                                                                                    | ?                                |
| Good a Just a few more steps                                                                                                    |                                  |
| Apps                                                                                                    | ce apps 🗡                        |
| Explore all your                                                                                                    |                                  |
| Documen                                                                                                    | New 🗸                            |
| Recent What do you want to do with Setup.X86.en-us_O365ProPlusRetail_0fe23882-6fff-49a3-b16f-df17038cc88f_TX_PR_b_64exe (4.25 MB)? From: c2rsetup.officeapps.live.com | ×                                |
| Save                                                                                                    |                                  |
| Save as                                                                                                    | no<br>Inclusion activate Windows |
| Cancel                                                                                                    | Feedback                         |
| 📲 🔿 Type here to search 🛛 📮 📴 📰 🔷 🖚 👘                                                                                                    | ENG 2:41 PM                      |

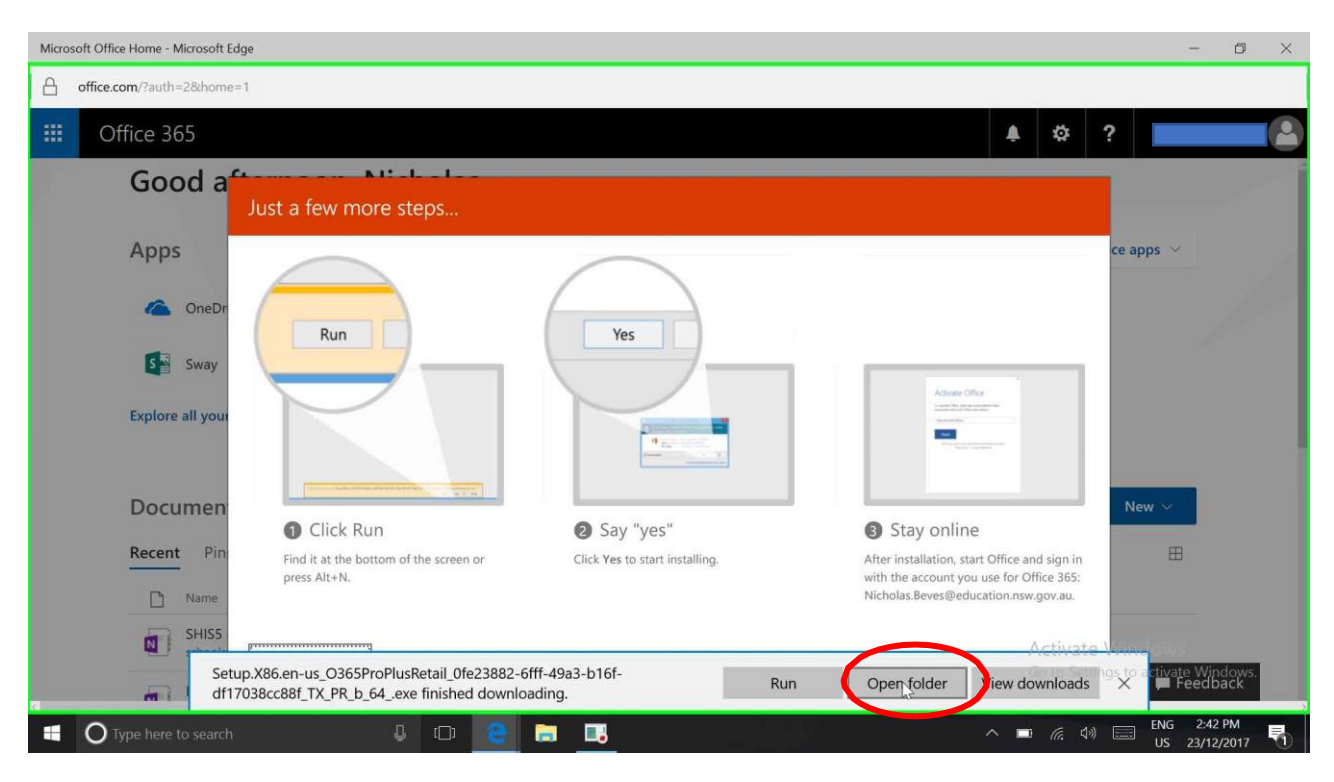

**Step 11:** When the download is complete, choose "open folder" to view the downloaded file

**Step 12:** Right-click the installer and choose "Run as Administrator" to begin installing Office for all users on the device.

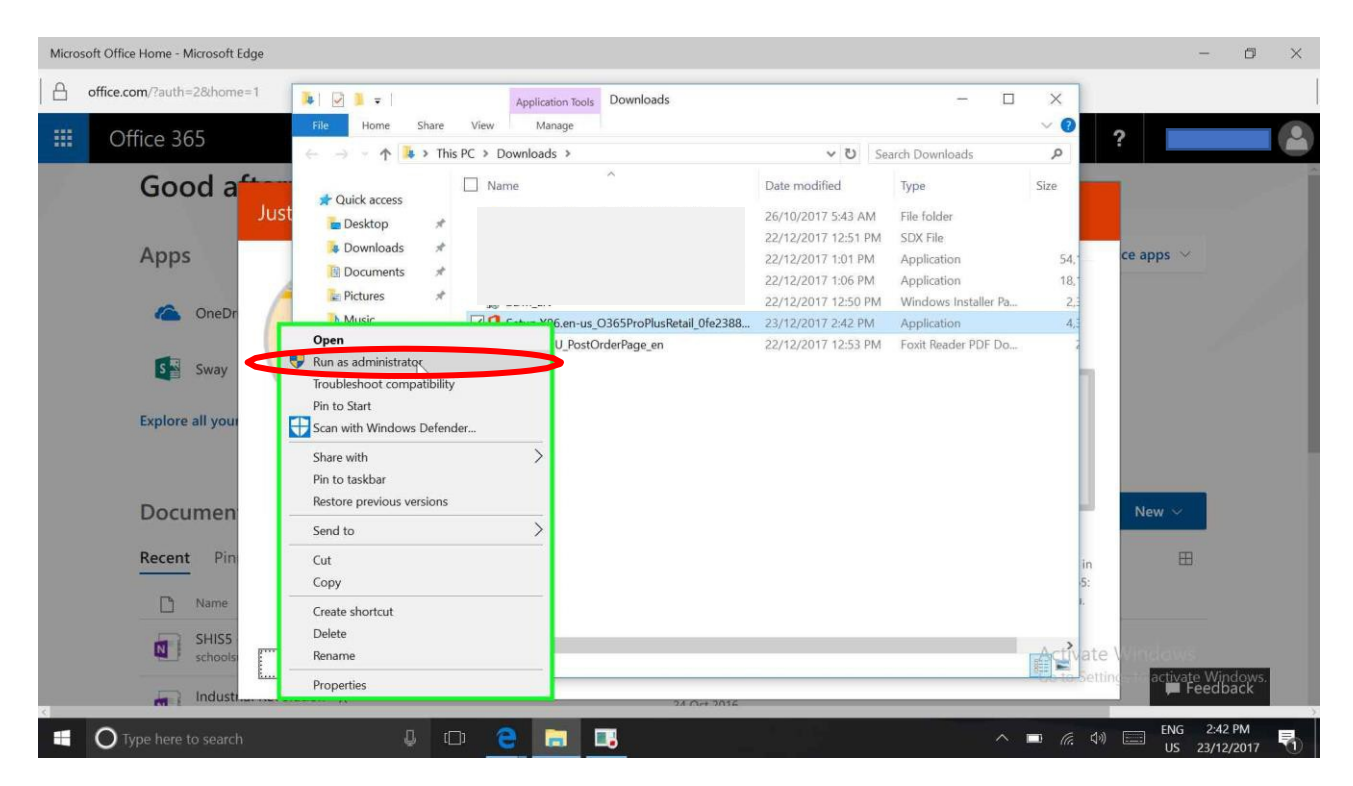

Step 13: If you see a UAC popup window like this, select YES

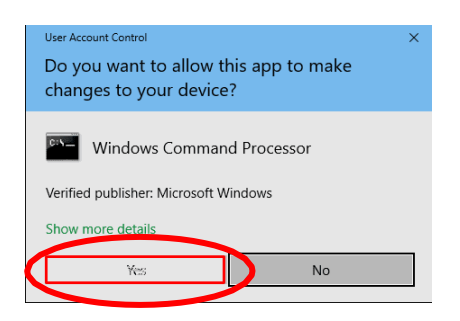

**Step14:** The office installer runs. When Complete, it will announce that Office is installed and ready to use. NOTE- this can take some time depending on your device and your internet connection speed.

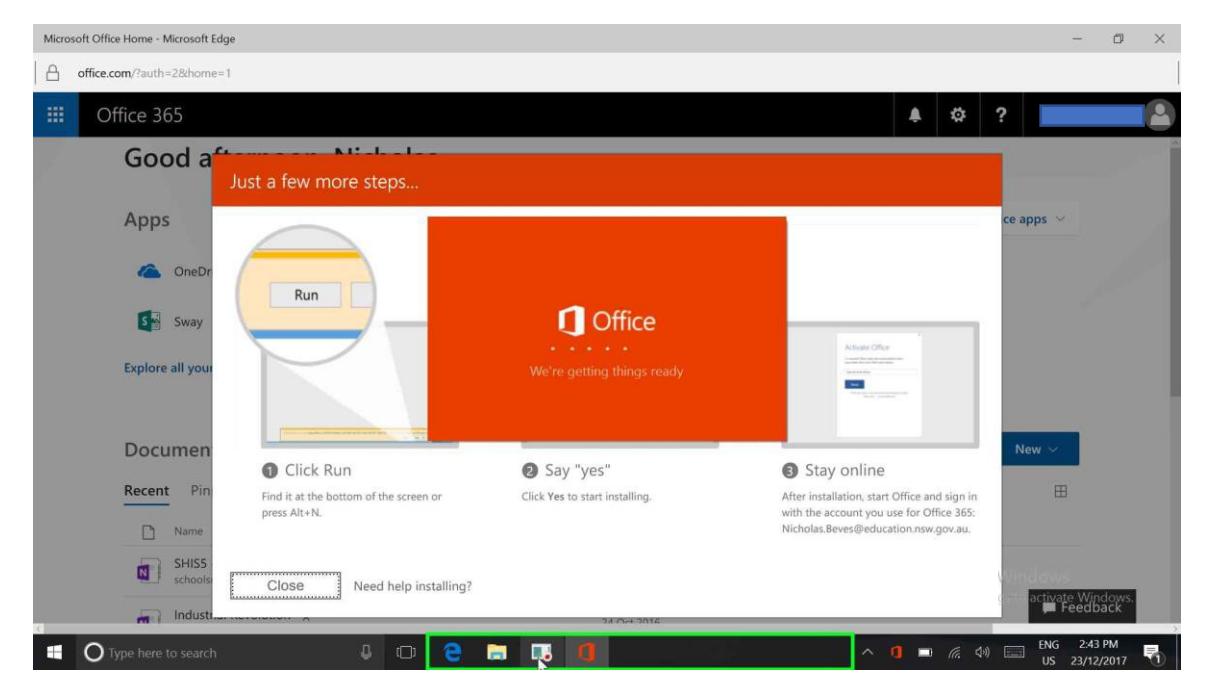

Once the installer informs you that the installation is complete, you may choose "close" to close the installer window.

### The next step is to verify that Office365 has activated correctly on your device.

NOTE- under the DET Enterprise License Agreement which covers Student BYOD Software, *it can only be legally installed on a Device that an eligible student uses for education-related tasks.* Breaches of the license terms can result in criminal and civil liability in addition to sanctions imposed by DET itself. Activating Office can be done using any one of the Office applications. In the following steps, we are using Word to check and if necessary manually activate all Office Apps in the suite.

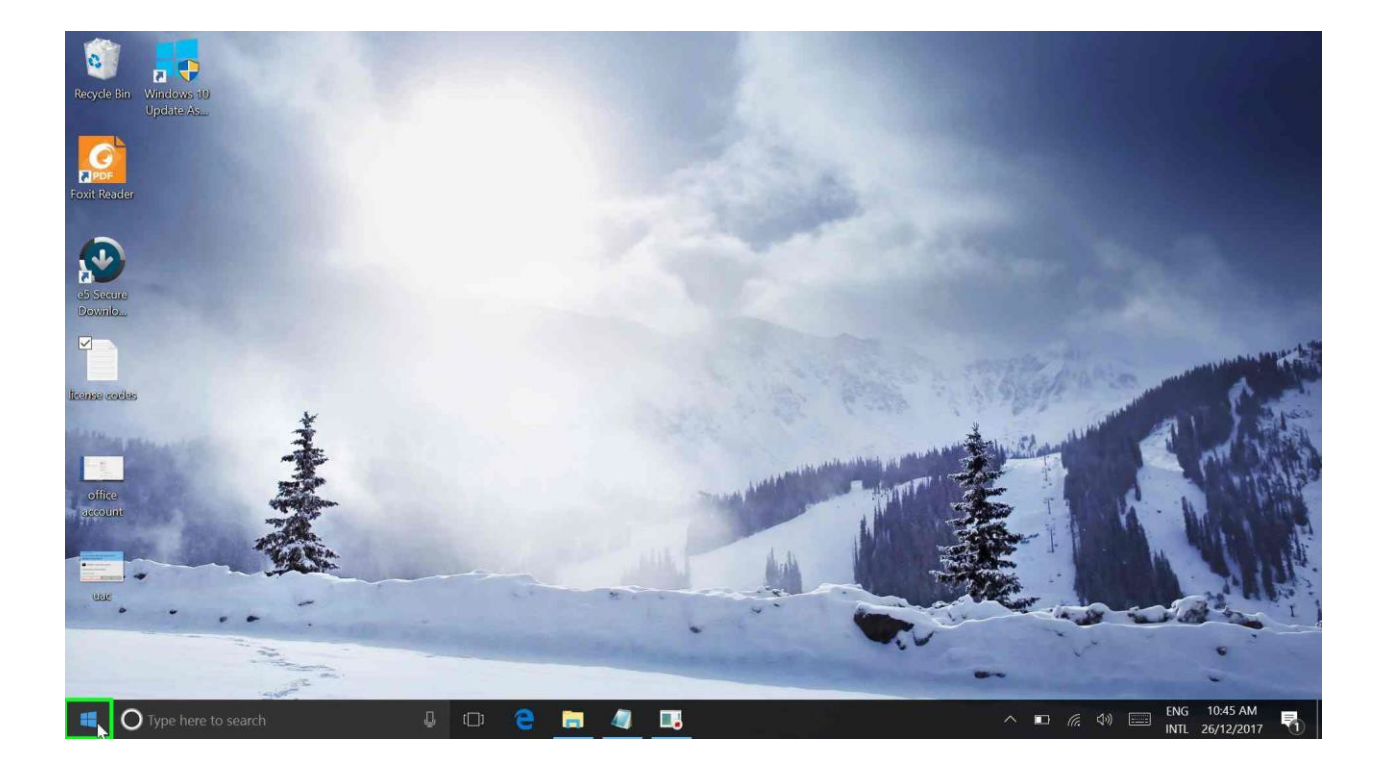

Step 1: Left click on "Start Button"

0 a 🗜 Life at a glance addad Play ar vs 10 Upda Get all your mail in one place • ----Foxit Reader (F e  $\sim$ S File Exp a la la Steps Re MINECRAFT Ý Tips 8 0 Map Reople 3D Builde ŝ Q 🗮 🧠 🔜 

Step 2: Scroll to the bottom of the jump list to find "WORD 2016"

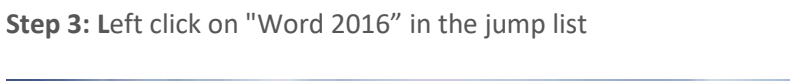

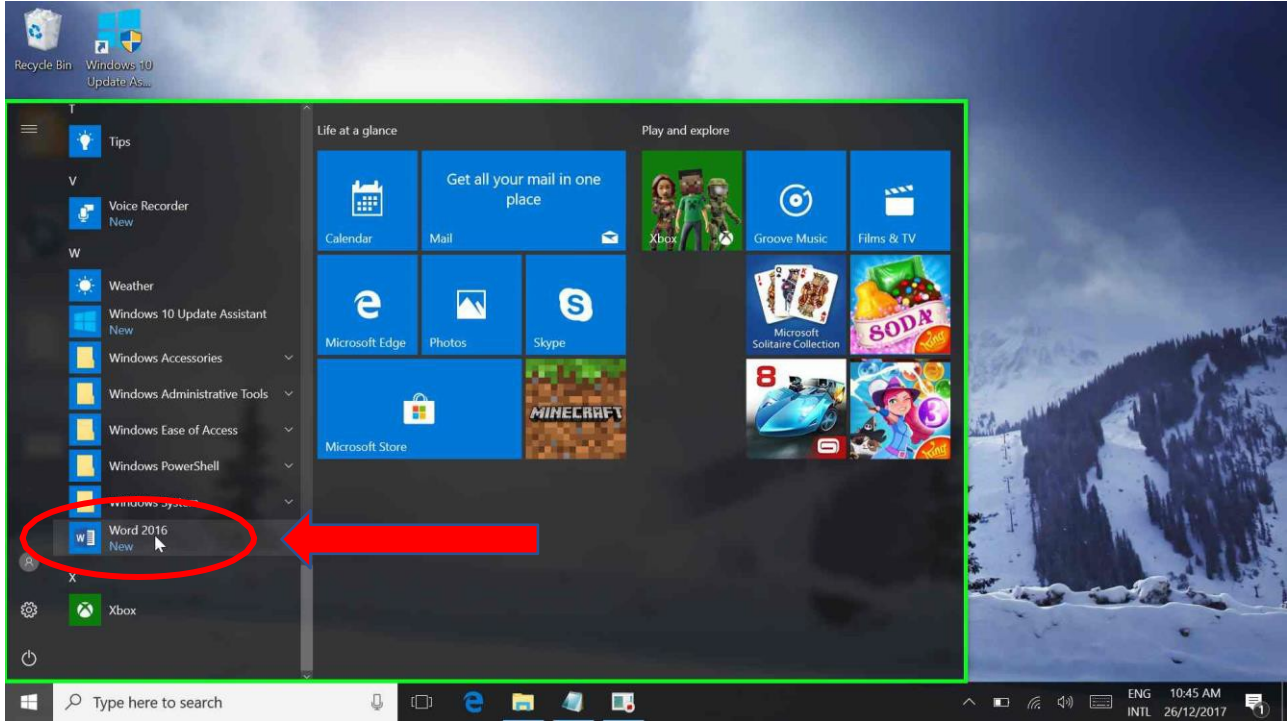

# Step 4: Select "Blank document"

| <b>Word</b>                               | Search for online templates<br>Suggested searches: Business<br>Letters                                                                                                    | Industry Personal Desig       | n Sets Event Education | Sign in t                                                                                                    | ? –                             | of Office  |
|-------------------------------------------|----------------------------------------------------------------------------------------------------|-------------------------------|------------------------|----------------------------------------------------------------------------------------------------|---------------------------------|------------|
| Today install office 2016 on PC Documents | R                                                                                                    | Take a tour                   | Aa                     |                                                                                                    |                                 | *          |
|                                           | Blank document                                                                                                    | Welcome to 7                  | Single spaced          | Chronological                                                                                                    | Creative resu                   |            |
|                                           | creative cove                                                                                                    | Polished resu                 | Polished cove          | Blog post                                                                                                    | Banded desig                    |            |
|                                           | Trip<br>International Action of the State of the State of th | Accessible TempAre<br>Sampler |                        | And a second second sec |                                 | ¥          |
| 📑 🔿 Type here to search 🔒                 | 🗆 🗧 🗐 🖉                                                                                                    |                               |                        | ∧ ■ 6.                                                                                                    | ☆※ ENG 10:45 A<br>INTL 26/12/20 | M<br>017 🖥 |

Step 5: In this picture, the yellow banner indicates that Office didn't activate automatically. If it did, skip to the last page.

|                                         |                                                                                                    |                                                    | Document1 - Word                                                                                                    | Sign in                                       | • • • ×                                                                                                 |
|-----------------------------------------|----------------------------------------------------------------------------------------------------|----------------------------------------------------|----------------------------------------------------------------------------------------------------|-----------------------------------------------|----------------------------------------------------------------------------------------------------|
| Fi Home Insert Draw D                   | Design Layout Reference                                                                                                    | s Mailings Review View                             | Foxit Reader PDF 🛛 🖓 Tell me what you want to do                                                                                                    |                                               | 🔉 Share 🏳                                                                                               |
| Paste v F                               | $\begin{array}{c c} & & & \\ & & & \\ & & & & \\ & & & \\ & & & \\ & & & \\ & & & & \\ & & & \\ & & & \\ & & & \\ & & & \\ & & & \\ & & & \\ & & & & \\$ | ∷ • E • '≅ • I • ■ • I • • • • • • • • • • • • • • | AaBbCcDc         AaBbCcDc         AaBbCcDc | AaBbCcc AaBbCcDa<br>Title Subtitle Subtle Em. | AaBbCcDa     →     P Find →       ab AaBbCcDa     →     ab AaBbCcDa       Emphasis     →     B Select → |
| Clipboard 5                             | Font 5                                                                                                    | Paragraph                                          | rs Stranger 2017 Activate                                                                                                    | rles                                          | 5 Editing                                                                                               |
|                                         |                                                                                                    |                                                    |                                                                                                    |                                               |                                                                                                    |
| Page 1 of 1 0 words English (Australia) |                                                                                                    |                                                    |                                                                                                    |                                               | lis - − + 100%                                                                                          |
| H O Type here to search                 | ₽                                                                                                    | 🗅 🤤 🔚 🗸                                            | 🤁 💶 🔛                                                                                                    | ∧ ■ (k 4))                                    | ENG 10:45 AM<br>INTL 26/12/2017                                                                         |

**Step 6:** left click on the "Account" Tab

| ¢                    |                | Document1 - Word                   |                    | Sign in | ?           | - 0                    | × |
|----------------------|----------------|------------------------------------|--------------------|---------|-------------|------------------------|---|
| Info<br>New          | Open           |                                    |                    |         |             |                        |   |
| Open<br>Save         | L Recent       | Today<br>install office 2016 on PC | 26/12/2017 9:48 AM |         |             |                        |   |
| Save As<br>Print     | Shared with Me | Douments                           |                    |         |             |                        |   |
| Share<br>Export      | ConeDrive      |                                    |                    |         |             |                        |   |
| Close                | Add a Place    |                                    |                    |         |             |                        |   |
| Accivint<br>Feedback | Browse         |                                    |                    |         |             |                        |   |
| Options              |                |                                    |                    |         |             |                        |   |
|                      |                |                                    |                    |         |             |                        |   |
|                      |                |                                    |                    |         |             |                        |   |
|                      |                | 🧀 Recover Unsaved Documents        |                    |         |             |                        |   |
| 🗄 🛛 Type ho          | ere to search  | e 🚊 🖉 🖪 🔤                          | ^ □ @.             | 4))     | ENG<br>INTL | 10:45 AM<br>26/12/2017 | 5 |

Step 7: Left click on "Sign In" Button

| ¢                                                                  |                                                                                                    | Document1 - W       | ord Sign in ?                                                                            | - 0                    | × |
|--------------------------------------------------------------------|----------------------------------------------------------------------------------------------------|---------------------|------------------------------------------------------------------------------------------|------------------------|---|
| Info<br>New<br>Open<br>Save<br>Save As<br>Print<br>Share<br>Export | Account<br>Office Theme:<br>Colorful<br>Sign in to Office<br>Get to your documents from anywhere by signing in to Office. Your<br>go to your documents from anywhere by signing in to Office. Your<br>go to your documents from anywhere by signing in to office. Your<br>go to your documents from anywhere by signing in to office. Your<br>go to your documents from anywhere by signing in to office. Your<br>go to your documents from anywhere by signing in to office. Your<br>go to your documents from anywhere by signing in to office. Your documents from anywhere by signing in to office. Your documents from anywhere by signing in to your documents from anywhere by signing in to office. Your documents from anywhere by signing in the your documents from anywhere by signing in the your documents from anywhere by signing in the your documents from anywhere by signing in the your documents from anywhere by signing in the your documents from anywhere by signing in the your | Product I           | Activation Required<br>Microsoft Office 365 ProPlus                                      |                        | * |
| Close<br>Account                                                   |                                                                                                    | Product             | Version 1705 (Build 8201.2213 Click-to-Run)<br>Deferred Channel<br>This product contains |                        |   |
| Feedback<br>Options                                                |                                                                                                    | Update<br>Options * | Office Updates<br>Updates are automatically downloaded and installed.                    |                        |   |
|                                                                    |                                                                                                    | ()<br>About<br>Word | About Word<br>Learn more about Word, Support, Product ID, and Copyright information.     |                        |   |
|                                                                    |                                                                                                    | ()<br>What's New    | What's New<br>See the most recently installed updates.                                   |                        |   |
| 📲 🔘 Type h                                                         | ere to search 🛛 🖟 🔁 🦉                                                                                                    |                     | ለ ID (ແ ሳን) ID (INTL)                                                                    | 10:45 AM<br>26/12/2017 | 5 |

**Step 8:** Enter your DET EMAIL ADDRESS in the sign-jn box to sign in. eg: if your NSWDET username is "fred.smith7", your student email address would be fred.smith7@education.nsw.gov.au

| Æ                                                                           |                                                                                                    | Document1 - Word                                                                                                    | Sign in 🤌 — 🖾 🗙                                     |
|-----------------------------------------------------------------------------|----------------------------------------------------------------------------------------------------|----------------------------------------------------------------------------------------------------|-----------------------------------------------------|
| Info<br>New<br>Open<br>Save<br>Save As<br>Print<br>Share<br>Export<br>Close | Account<br>Office Theme:<br>Colorful<br>Sign in to Office<br>Get to your documents from anywhere by signi<br>experience just gets better and more personaliz<br>use.<br>Sign In | X<br>Microsoft<br>Sign in<br>Peducation.nsw.gov.au<br>Back<br>Net<br>Can't access your account?                               | ←to-Run)                                            |
| Account                                                                     |                                                                                                    |                                                                                                    | 3)<br>2017, most features of Word will be disabled. |
| Feedback<br>Options                                                         |                                                                                                    |                                                                                                    | ided and installed.                                 |
|                                                                             |                                                                                                    | You're seeing our <b>new sign-in experience</b><br>Go back to the old one<br>See the most recently installed up<br>What's New | Product ID, and Copyright information.              |
| 🕂 🔿 Type he                                                                 | ere to search 🚨 🕻                                                                                                    | D 🔁 🚍 🧠 🖪 📲                                                                                                    | へ 📼 🧖 🖓 🧱 ENG 10:47 AM                              |

**Step 9:** You may see this screen if you already have both a DET and a "private" Microsoft account with the same name. **If you don't see this, proceed to the next step. If you do,** left click on "Work or school account created by your IT department".

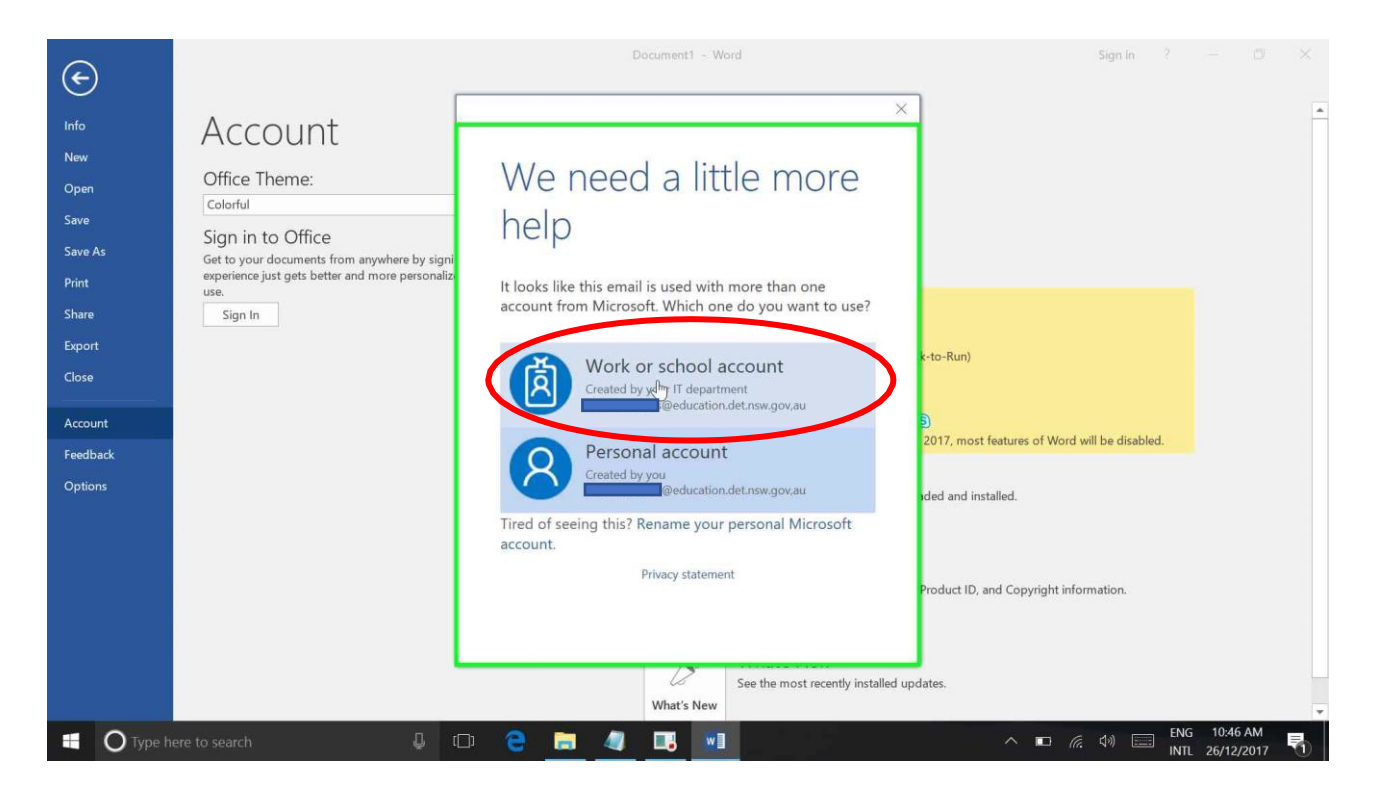

**Step 10:** Enter your DET USERNAME (**not your email address**) in the DET login box (Eg: fred.smith7@detnsw) and your det password, then press the blue LOGIN button.

| ( <del>c</del> )                             |                                                                                                    | Document1 - Word                             | Sign in ? — 🗇 🗙                                                           |
|----------------------------------------------|----------------------------------------------------------------------------------------------------|----------------------------------------------|---------------------------------------------------------------------------|
| Info<br>New<br>Open<br>Save                  | Account<br>Office Theme:<br>Colorful<br>Sign in to Office                                                          | X SW Department of Education                 | -                                                                         |
| Save As<br>Print<br>Share<br>Export<br>Close | Get to your documents from anywhere by signi<br>experience just gets better and more personaliz<br>use.<br>Sign In | Log in with your DoE account User ID         | k-to-Run)                                                                 |
| Account<br>Feedback<br>Options               |                                                                                                    | Example. jane.citizeni Password  •••• Log in | )<br>2017, most features of Word will be disabled.<br>Ided and installed. |
|                                              |                                                                                                    | Forgot your password?                        | Product ID, and Copyright information.<br>dates.                          |

**Step 11:** Once you are logged in to your Microsoft Account, left click on the "Activate Product" Button on the "Account" screen.

| Info   New   Open   Save   Save   Save As   Save As   Office Dataset   Colorfut   Colorfut   Save As   Save As   Save As   Save As   Save As   Save As   Save As   Save As   Colorfut   Save As   Save As   Save As   Save As   Save As   Colorfut   Save As   Save As   Save As   Save As   Save As   Save As   Oblact Mode   Save As   Save As  < | ۲                                                                                                    | c.                                                                                                    | Document1 - Word                                                                                                    |
|----------------------------------------------------------------------------------------------------|----------------------------------------------------------------------------------------------------|----------------------------------------------------------------------------------------------------|----------------------------------------------------------------------------------------------------|
| Options                                                                                                    | Cose                                                                                                    | Account BN @education.nsw.gov.au Change photo About me Sign out Switch account Office Background: Office Theme: Colorful Connected Services:                                                                                                    | Product Information                                                                                                    |
| Learn more about Word, Support, Product ID, and Copyright information.                                                                                                    | Options<br>Options<br>Options<br>Options<br>Options<br>OneDrive - NSW Department of<br>Options<br>Sites - NSW Department of Edu<br>Options<br>Options<br>Optio | Concerning of the service of the service of the se | Office Updates         Update options         Office Updates         Update are automatically downloaded and installed.         Options         About         Word         Learn more about Word, Support, Product ID, and Copyright information.         What's New         See the most recently installed updates. |

NOTE- If it does not change to "product licensed to (your email address)" after 30-60 seconds, SIGN OUT of Word and Sign in again. Occasionally, an activation failure can be corrected by closing Word and restarting your PC. After your PC has restarted, log in, open Word and open the Accounts Tab as described in steps 3-6. Your accounts tab should now look like this-

|                                                      | t                                                                                                    | Document1 - Word                                                                                                    |
|------------------------------------------------------|----------------------------------------------------------------------------------------------------|----------------------------------------------------------------------------------------------------|
| Info<br>New                                          | Account                                                                                                    |                                                                                                    |
| Open                                                 | User Information                                                                                                    | Product Information                                                                                                    |
| Save<br>Save As<br>Print<br>Share<br>Export<br>Close | BN peducation.nsw.gov.au<br>Change photo<br>About me<br>Sign out<br>Switch account<br>Office Background:                                             | Subscription Product<br>Microsoft Office 365 ProPlus<br>Version 1705 (Build 8201.2213 Click-to-Run)<br>Deferred Channel<br>Belongs to:<br>Die product contains                                                   |
| Account                                              | Office Theme:                                                                                                    |                                                                                                    |
| Feedback<br>Options                                  | Connected Services:<br>Connected Services:<br>Connected Services:<br>Sites - NSW Department of Education<br>Geducation.nsw.gov.au<br>Add a service - | Manage Account Office Updates Update are automatically downloaded and installed. Updates are automatically downloaded and installed. Word Learn more about Word, Support, Product ID, and Copyright information. |
|                                                      |                                                                                                    | What's New<br>See the most recently installed updates.                                                                                                    |
| 📕 🔿 Type he                                          | rre to search 🔋 🗇 🔁 🧾 🌌                                                                                                    | w] ∧ ⊫ / (€ 40) 등 ENG 10.49 AM NIL 26/12/2017                                                                                                    |

Congratulations, you have successfully activated all Office apps on your PC.

Note- on the left side under "Connected Services", you will see you now have access to a DET hosted "One Drive" cloud storage folder, and a SharePoint Folder. The purpose and use of these cloudbased storage services will be explained to you during Digital Literacy Classes. Please note that the DET's Acceptable Use Policy applies to any content stored in these locations.

NOTE- Once ALL required Student Software has been installed and activated (including any Adobe Software, which is described in a separate guide), it is a good idea to make a "System Backup" of your BYOD in case you need to recover your laptop from a dire problem at some point in the future.

For System Image Backup, see-

https://support.microsoft.com/en-us/help/12415/windows-10-recovery-options

https://support.microsoft.com/en-us/help/4027408/windows-10-backup-and-restore

https://answers.microsoft.com/en-us/windows/forum/windows\_10-update/how-to-restore-a-windows-10-system-image-to-an/e20992ca-5641-4f7c-bb09-3895d0732162

For daily or weekly backup of user files, see-

https://www.pcworld.com/article/2974385/windows/how-to-use-windows-10s-file-history-backup-feature.html

For your User Files (school work), it's a good idea to make sure you have up to date copies or backups of you important files in two separate places. Ideally, one of them should be in the Cloud As a NSWDET Student, you now have access to both MS One Drive and Google Drive (for Cloud Storage) as well as more traditional media such as external USB drives/sticks to provide that "second place" to keep your most important files.